آموزش نحوه کارباسامانه بادکسری محازی دانشگاه آ زاد اسلامی واحد تحف آماد (سما) ۱) میجونه فایل ارائه (اسلامد آموزشی) را در کلاس آنلاین دانلود کنیم ؟ ۲) چکونه فایل ویدیویی کلاسهای ضبط شده را دانلودکنیم ؟ وثره دانشجویان

چکونه فایل ارائه (اسلاید آموزشی) را در کلاس آنلاین دانلودکنیم <sup>ج</sup>

در صورتی که استاد فایل ارائه را در کلاس درس، قابل دانلود کرده باشد شما میتوانید به روش ذیل فایل ارائه را دانلود نمایید:

در صفحه نمایش اسلاید در قسمت پایین سمت راست، بر روی فلش رو به پایین مطابق تصویر ذیل کلیک کنید تا فایل ارائه برای شما دانلود گردد.

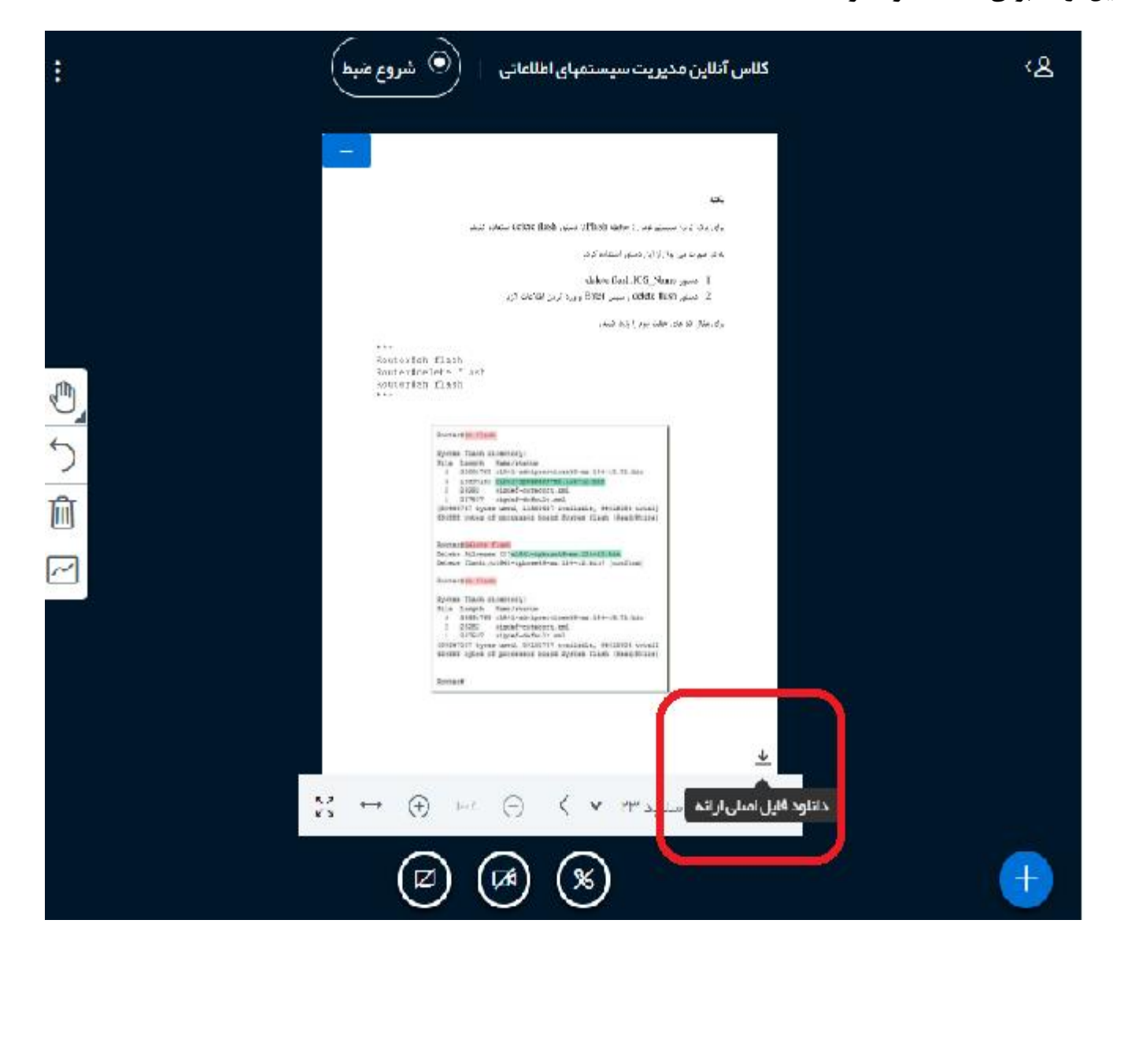

|                                                                                                    | را دانلودگشم ؟ | کلاسهای ضبط شده ۱                    | دنه فایل ویدیوی <sup>)</sup>                               | ۲) چک                          |
|----------------------------------------------------------------------------------------------------|----------------|--------------------------------------|------------------------------------------------------------|--------------------------------|
| در پنل مربوط به هر درس  در قسمت  موارد ظبط شده بر روی دکمه <mark>ارائه</mark> در کنار نام هر فایل کلیک کنید تا فیلم<br>ضبط شده کلاس، در یک پنجره جدید باز شود: |                |                                      |                                                            |                                |
|                                                                                                    | G              | ، سیستمهای اطلاعات                   | آنلاین مدیریت                                              | کلاس                           |
|                                                                                                    |                | ون می توانید وارد کلاس شوید          | ازی آنلاین آماده است. اکنو<br>کلاس مجازی آنلاین<br>ضبط شده | کلاس مجا<br>ورود به<br>موارد خ |
| تاريخ                                                                                                    | پیشنمایش       | توصيف                                | Name                                                       | پخش                            |
| سەشنبە                                                                                                    |                |                                      | کلاس آنلاین مدیریت<br>سیستمهای اطلاعاتی 🖉                  | <u>ارائه</u>                   |
|                                                                                                    |                | مت <mark>تمام صفحه</mark> کلیک کنید: | ه باز شده بر روی علاه                                      | سپس در پنجر                    |
|                                                                                                    | 00:00          | へ (い) 管 記 Toggle full                | screen mode                                                |                                |

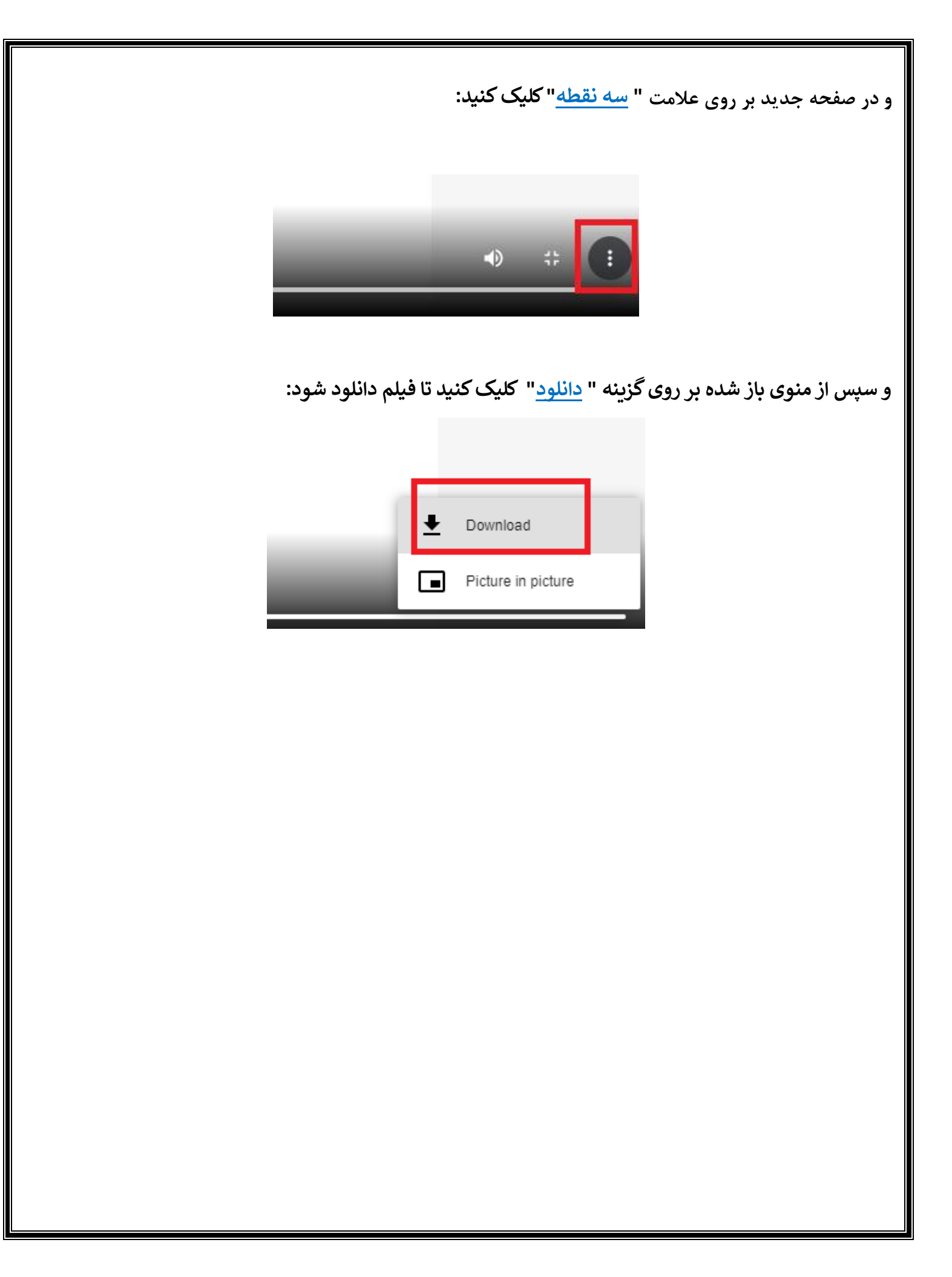